## 政府伺服器數位憑證管理中心(GTLSCA)

### Windows IIS 8.0 SSL 憑證請求檔製作與憑證安裝手冊

聲明:本手冊之智慧財產權為中華電信股份有限公司(以下簡稱本公司)所有, 本公司保留所有權利。本手冊所敘述的程序係將本公司安裝相關軟體的經驗分享 供申請 SSL 伺服軟體憑證用戶參考,若因參考本手冊所敘述的程序而引起的任 何損害,本公司不負任何損害賠償責任。

### 目錄

| Windows IIS 8.0 SSL 憑證請求檔製作手冊 | 2  |
|-------------------------------|----|
| Windows IIS 8.0 SSL 憑證安裝操作手冊  | 6  |
| 附件一:停用 SSLv2、SSLv3            | 19 |

# Windows IIS 8.0 SSL 憑證請求檔製作手冊

| <b>V</b> }                                                                                                    | Internet Information Servid s (IIS) 管理員                                                                                                    |                                                                                                    |
|----------------------------------------------------------------------------------------------------|----------------------------------------------------------------------------------------------------|----------------------------------------------------------------------------------------------------|
| € SIN-8IHG1LIL8                                                                                                    | 3C6 🕨                                                                                                    | 🕶 🖂 🟠 🔞 🕶                                                                                                    |
| 檔案(F) 檢視(V) 說明(H)                                                                                                    |                                                                                                    |                                                                                                    |
| 建编     《●・ ● ● ② 起始網頁     《●・ ● ◎ 記始網頁     《●● WIN-8H611LBC6 (WIN-8H     ● ◎ 開程式集區     》 ● ◎ 始台     》     《 ● ● ◎ 始台     》     》     》     》     书台     》     》     ● ● ◎ 第一日 ● ● ● ● ● ● ● ● ● ● ● ● ● ● ● ● ● ● ● | WIN-8IHG1LIL8C6 首頁    時選誌   第8至(G)       B       S       S       S       S       S       S       S       S       S          S          S          S             S                                                                                                    S     S    S   S  S  S  S  S S  S S  S  S S  S S  S S  S  S  S S S  S  S S  S S S  S  S S S S  S S S S  S S S S </th <th>動作         管理伺服器         2 重新設動         &gt; 設動         ● 停止         検視使用程式集區         検視送台         ● 取得新的網頁平台元件         ● 説明         線上説明</th> | 動作         管理伺服器         2 重新設動         > 設動         ● 停止         検視使用程式集區         検視送台         ● 取得新的網頁平台元件         ● 説明         線上説明 |
| 就緒                                                                                                    |                                                                                                    | Sec. 1                                                                                                    |

一、 開啟「Internet Information Services (IIS)管理員」

二、 點選主機連線預設名稱(預備申請與安裝 SSL 憑證的網站), 再點選畫面 右邊「伺服器憑證」兩下。

| Internet Information Servid、s (IIS) 管理員                                                                                                    | _ 0 ×                                                                                                    |
|----------------------------------------------------------------------------------------------------|----------------------------------------------------------------------------------------------------|
| € WIN-8HG1LL8C6 >                                                                                                    | 🔛 🖂 🟠 🕡 -                                                                                                    |
| 檔案(F) 檢視(V) 說明(H)                                                                                                    |                                                                                                    |
| 1     1     1     1     1     1     1     1     1     1     1     1     1     1     1     1     1     1     1     1     1     1     1     1     1     1     1     1     1     1     1     1     1     1     1     1     1     1     1     1     1     1     1     1     1     1     1     1     1     1     1     1     1     1     1     1     1     1     1     1     1     1     1     1     1     1     1     1     1     1     1     1     1     1     1     1     1     1     1     1     1     1     1     1     1     1     1     1     1     1     1     1     1     1     1     1     1     1     1     1     1     1     1     1     1     1     1     1     1     1     1     1     1     1     1     1     1     1     1     1     1     1     1     1     1     1     1     1     1     1     1     1     1     1     1     1< | 數件         普理伺服器           ② 重新設動         欲勁           ● 停止         検視應用程式集區           検視活台         ③           ● 取得新的網頁平台元件            ● 説明         規計説明 |
| 就编                                                                                                    | •                                                                                                    |

三、 點選「建立憑證要求」

| ()       ()       ()       ()       ()       ()       ()       ()       ()       ()       ()       ()       ()       ()       ()       ()       ()       ()       ()       ()       ()       ()       ()       ()       ()       ()       ()       ()       ()       ()       ()       ()       ()       ()       ()       ()       ()       ()       ()       ()       ()       ()       ()       ()       ()       ()       ()       ()       ()       ()       ()       ()       ()       ()       ()       ()       ()       ()       ()       ()       ()       ()       ()       ()       ()       ()       ()       ()       ()       ()       ()       ()       ()       ()       ()       ()       ()       ()       ()       ()       ()       ()       ()       ()       ()       ()       ()       ()       ()       ()       ()       ()       ()       ()       ()       ()       ()       ()       ()       ()       ()       ()       ()       ()       ()       ()       ()       ()       ()       ()       ()       () <t< th=""><th><b>B</b></th><th>Inte</th><th>ernet Information Services</th><th>(IIS) 管理員</th><th></th><th>_ 0 ×</th></t<>                                                                                                    | <b>B</b>                                                                                                 | Inte                                      | ernet Information Services                           | (IIS) 管理員                     |     | _ 0 ×                                                                                              |
|----------------------------------------------------------------------------------------------------|----------------------------------------------------------------------------------------------------|-------------------------------------------|------------------------------------------------------|-------------------------------|-----|----------------------------------------------------------------------------------------------------|
| <ul> <li>● 編視 ● 設場()</li> <li>● 副目の 器源 語</li> <li>● 副目の 器源 語</li> <li>● 副目の 需要 菜及 智慧病育 回知 器 可用計 對 SL 設定的現法 指配使用的 語。</li> <li>● 副目示 要求及智慧病育 回知 器 可用 ● 第 空 () ● 全部展示()) 部組 法 沒有分組 ●</li> <li>● 副目示 要求及智慧病育 ● 第 行為 ● 副子() ● 目の 需要 書。</li> <li>● 副目示 要求及智慧病育 ● 第 行為 ● 副子() ● 目の 需要 書。</li> <li>● 副目示 要求及智慧病育 ● 第 行為 ● 副目示 要求及智慧病育 回知 ● 第 定用 ● 第 定用 ● 第 定用 ● 第 定用 ● 第 定用 ● 第 定用 ● ● 目示 要求 和 ● ● ■ ● ● ● ● ● ● ● ● ● ● ● ● ● ● ● ●</li></ul>                                                                                                    | WIN-8IHG1LIL8                                                                                            | C6 🕨                                      |                                                      |                               |     | 😐 🖂 🕜 -                                                                                            |
| 建設       ● (1)       ● (1)       ● (1)       ● (1)       ● (1)       ● (1)       ● (1)       ● (1)       ● (1)       ● (1)       ● (1)       ● (1)       ● (1)       ● (1)       ● (1)       ● (1)       ● (1)       ● (1)       ● (1)       ● (1)       ● (1)       ● (1)       ● (1)       ● (1)       ● (1)       ● (1)       ● (1)       ● (1)       ● (1)       ● (1)       ● (1)       ● (1)       ● (1)       ● (1)       ● (1)       ● (1)       ● (1)       ● (1)       ● (1)       ● (1)       ● (1)       ● (1)       ● (1)       ● (1)       ● (1)       ● (1)       ● (1)       ● (1)       ● (1)       ● (1)       ● (1)       ● (1)       ● (1)       ● (1)       ● (1)       ● (1)       ● (1)       ● (1)       ● (1)       ● (1)       ● (1)       ● (1)       ● (1)       ● (1)       ● (1)       ● (1)       ● (1)       ● (1)       ● (1)       ● (1)       ● (1)       ● (1)       ● (1)       ● (1)       ● (1)       ● (1)       ● (1)       ● (1)       ● (1)       ● (1)       ● (1)       ● (1)       ● (1)       ● (1)       ● (1)       ● (1)       ● (1)       ● (1)       ● (1)       ● (1)       ● (1)       ● (1)       ● (1)       ● (1)       ● (1)                                                                                                    | 檔案(E) 檢視(V) 說明(H)                                                                                        |                                           |                                                      |                               |     |                                                                                                    |
| Image: Name (Amplitude)         Name (Amplitude)         Name (Amplitude) | 連線<br>● ・ ● ● ● ● ● ● ● E 姓始銀頁<br>▲ ● WIN-8HrG1LIBC6 (WIN-8Hr<br>● ● ● B 印程式集區<br>▲ ● ● Default Web Site | ● 印服器憑證<br>此功能可用來要求及管理網頁伺<br>時選器: ●<br>名稱 | 服器可與針對 SSL 設定的網站描記<br>▼ 移至(G) ~ (金) 全部顯示(A)  <br>酸行給 | 使用的憑證。<br>聲組依據: 沒有分組 。<br>發行者 | 到期日 | 數作         僅入         建立德國要求         完成急醒要求         建立信载委署憑證         建立自我签署憑證         ② 說明<br>線上說明 |
| W                                                                                                    |                                                                                                    | ■ 切能做优 ₩ 内容做視                             |                                                      |                               |     | <b>A</b> =1                                                                                        |
|                                                                                                    | 玩着                                                                                                    |                                           |                                                      |                               |     | <b>V</b>                                                                                           |

四、 輸入以下所有欄位資料,輸入完成後請點選「下一步」,多網域憑證申 請填一個代表網站名稱即可,實際憑證核發資料是以申請書填寫為主。

|                | 要求憑證                    | ? X |
|----------------|-------------------------|-----|
| 分辨名稱屬性         |                         |     |
| 指定憑證的必要資訊・省份及縣 | 市/位置必須指定成正式名稱,而且不能包含編寫。 |     |
| 一般名稱(M):       | www.test.com.tw         |     |
| 組織(O):         | 中華電信股份有限公司數據分公司         |     |
| 組織單位(U):       | 政府網路處                   |     |
| 縣市/位置(L)       |                         |     |
| 省份(S):         | none                    |     |
| 國家 (地區)(R):    | TW v                    |     |
|                |                         |     |
|                |                         |     |
|                |                         |     |
|                |                         |     |
|                |                         |     |
|                |                         |     |
|                | 上一步(P) 下一步(N) 完成(F) 即   | 调   |

五、 選擇密碼編譯服務提供者『Microsoft RSA SChannel Cryptographic Provider』,金鑰長度選擇 『2048』位元。

| 要求憑證                                                                                                    | ?  | x |
|----------------------------------------------------------------------------------------------------|----|---|
| 密碼編譯服務提供者內容                                                                                                    |    |   |
| 選取容碼編譯服務提供者及位元長度。加密金鑰的位元長度會決定憑證的加密強度。位元長度越大,安全性認<br>越高。不過,位元長度較大可能會降低效能。 密碼編譯服務提供者(S): Microsoft RSA SChannel Cryptographic Provider ▼ 位元長度(B): 2048 | £  |   |
| 上一步(P) (下一步(N) 完成(F)                                                                                                    | 取消 |   |

六、 指定儲存憑證請求檔的檔案名稱與存放位置,確認後請點選「完成」。

| 要求憑證                              | ?  | x |
|-----------------------------------|----|---|
| ▲案名稱                              |    |   |
| 指定憑證要求的檔案名稱。這項資訊可傳送給憑證授權單位做為簽署之用。 |    |   |
| 指定憑證要求的檔案名稱(R):<br>C:\certreq.txt |    |   |
|                                   |    |   |
|                                   |    |   |
|                                   |    |   |
|                                   |    |   |
| 上一步(P) 下一步(N) 完成(F)               | 取消 |   |
|                                   |    |   |

七、此時憑證請求檔(certreq.txt)製作完成,使用憑證請求檔至憑證管理中心 (https://gca.nat.gov.tw)申請 SSL 憑證。

## Windows IIS 8.0 SSL 憑證安裝操作手冊

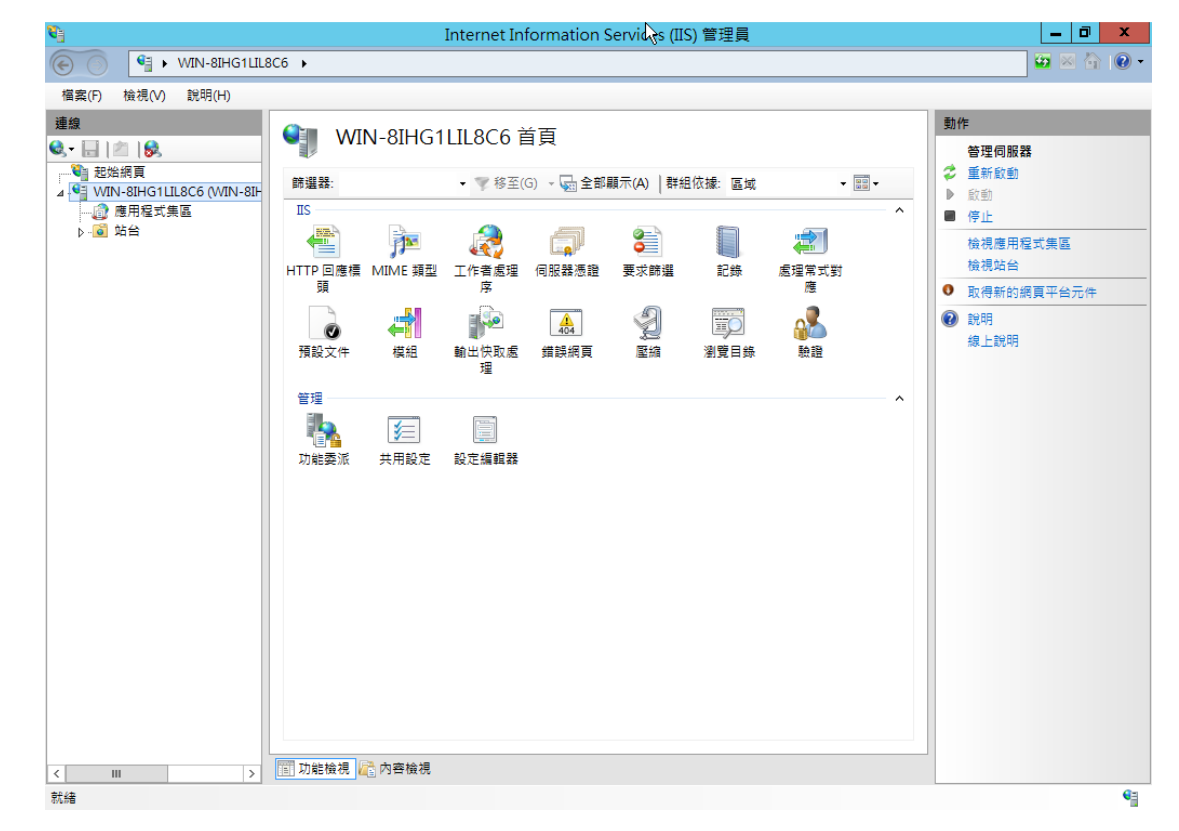

一、開啟「Internet Information Services (IIS)管理員」。

二、點選主機連線預設名稱,再點選畫面右邊「伺服器憑證」。

| 「 Internet Information Servi な s (IIS) 管理員 | _ 0 ×                                                                                                    |
|--------------------------------------------|----------------------------------------------------------------------------------------------------|
| S S SINGLILL&C6 →                          | - O 🗟 🖾 🔁                                                                                                    |
| 檔案(F) 檢視(V) 說明(H)                          |                                                                                                    |
|                                            | 動作           管理伺服器           ② 重新数動           ● 旋動           ● 停止           位視應用程式集區           検視站台           ● 取得新的網頁平台元件           ② 説明           總上說明 |
|                                            | •=                                                                                                    |

三、點選「完成憑證要求」。

| ● WIN-8H4G1LLEG ●       ● WIN-8H4G1LLEG ●         事業(D) 結構(D) 影明(D)         ●       ●         ●       ●         ●       ●         ●       ●         ●       ●         ●       ●         ●       ●         ●       ●         ●       ●         ●       ●         ●       ●         ●       ●         ●       ●         ●       ●         ●       ●         ●       ●         ●       ●         ●       ●         ●       ●         ●       ●         ●       ●         ●       ●         ●       ●         ●       ●         ●       ●         ●       ●         ●       ●         ●       ●         ●       ●         ●       ●         ●       ●         ●       ●         ●       ●         ●       ●         ●       ●         ●       ● <th><b>6</b>]</th> <th>Internet I</th> <th>nformation Services (IIS) 管理員</th> <th></th> <th>_ 0 ×</th>                                                                                                    | <b>6</b> ]                                                                                                    | Internet I                                                                                                    | nformation Services (IIS) 管理員                             |                                                                           | _ 0 ×                 |
|----------------------------------------------------------------------------------------------------|----------------------------------------------------------------------------------------------------|----------------------------------------------------------------------------------------------------|-----------------------------------------------------------|---------------------------------------------------------------------------|-----------------------|
| <ul> <li>第集(① 触視① 説明(①)</li> <li>第集(② 使用 (○) (N)-8h</li> <li>● ① Bright (○) (N)-8h</li> <li>● ② Default Web Site</li> <li>● ② Default Web Site</li> <li>● ② Default Web Site</li> <li>● ③ Default Web Site</li> <li>● ③ Default Web Site</li> <li>● ○ Default Web Site</li> <li>● ○ Default Web Site</li> <li>● ○ ○ ○ ○ ○ ○ ○ ○ ○ ○ ○ ○ ○ ○ ○ ○ ○ ○ ○</li></ul> | € WIN-8IHG1LIL8                                                                                                    | 3C6 •                                                                                                    |                                                           |                                                                           | 🎂 🖂 🏠 🕡 🕶             |
|                                                                                                    | 檔案(E) 檢視(⊻) 說明(H)                                                                                                    |                                                                                                    |                                                           |                                                                           |                       |
| 就繪                                                                                                    | 連接         ●       ●         ●       ●         ●       ●         ●       ●         ●       ●         ●       ●         ●       ●         ●       ●         ●       ●         ●       ●         ●       ●         ●       ●         ●       ●         ●       ●         ●       ●         ●       ●         ●       ●         ●       ●         ●       ●         ●       ●         ●       ●         ●       ●         ●       ●         ●       ●         ●       ●         ●       ●         ●       ●         ●       ●         ●       ●         ●       ●         ●       ●         ●       ●         ●       ●         ●       ●         ●       ●         ●       ●         ●       ●         ●       ●     < | ・       ●       ●       ●       ●       ●       ●       ●       ●       ●       ●       ●       ●       ●       ●       ●       ●       ●       ●       ●       ●       ●       ●       ●       ●       ●       ●       ●       ●       ●       ●       ●       ●       ●       ●       ●       ●       ●       ●       ●       ●       ●       ●       ●       ●       ●       ●       ●       ●       ●       ●       ●       ●       ●       ●       ●       ●       ●       ●       ●       ●       ●       ●       ●       ●       ●       ●       ●       ●       ●       ●       ●       ●       ●       ●       ●       ●       ●       ●       ●       ●       ●       ●       ●       ●       ●       ●       ●       ●       ●       ●       ●       ●       ●       ●       ●       ●       ●       ●       ●       ●       ●       ●       ●       ●       ●       ●       ●       ●       ●       ●       ●       ●       ●       ●       ●       ●       ●       ● | #針野 SSL 設定的網站描配使用的憑證。<br>(① ~ 🔂 全部顯示(Δ) ■ 野組依據: 沒有分組<br>會 | 動作       通过高程要       受)期日       通过回我猛烈       建立自我猛烈       建立目我猛烈       後日 | 菜         薹         薹 |
|                                                                                                    | 就緒                                                                                                    |                                                                                                    |                                                           |                                                                           | <b>e</b> =            |

四、如下圖,選擇至憑證管理中心申請之 SSL 憑證,並輸入好記的名稱(一般填寫 Domain Name)。

| 完成憑證要求                                                                                               | ?  | x |
|----------------------------------------------------------------------------------------------------|----|---|
| 指定憑證授權單位回應                                                                                           |    |   |
| 藉由擷取包含憑證授權單位回應的檔案,完成先前建立的憑證要求。<br>含有憑證授權單位回應的檔案名稱(R):<br>[C:\Users\Administrator\Desktop\certreq.cer |    |   |
| 好記的名稱(V):<br>www.test.com.tw<br>選取新憑證的憑證儲存區(S):                                                      |    |   |
| 個人 ~                                                                                                 |    |   |
|                                                                                                    |    |   |
| 確定                                                                                                   | 取消 |   |

五、步驟4按「確定」,出現完成憑證要求的畫面。

| <b>9</b>                                                            | Internet Information Services (IIS) 管理員                                                                                                    | _ <b>D</b> X                                                                             |
|---------------------------------------------------------------------|----------------------------------------------------------------------------------------------------|------------------------------------------------------------------------------------------|
| WIN-8IHG1LIL8                                                       | C6 •                                                                                                    | 🖸 🛛 🟠 🕡 🗸                                                                                |
| 檔案(E) 檢視(⊻) 說明(H)                                                   |                                                                                                    |                                                                                          |
| 連線<br>・<br>・<br>・<br>・<br>・<br>・<br>・<br>・<br>・<br>・<br>・<br>・<br>・ | <ul> <li>● 服器憑證</li> <li>此功能可用來要求及管理網頁伺服器可與針對 SSL 設定的網站搭配使用的憑證。</li> <li>● ● 移至(G) ● ● ● ●</li> <li>● ● 移至(G) ● ●</li> <li>● ● ●</li> <li>● ● ●</li> <li>● ●</li> <li>● ●</li></ul> | <ul> <li>動作</li> <li> 僅入 建立憑證要求 完成憑證要求 建立網域憑證 建立自我簽署憑證 檢視 度出 更新 ※ 移除 ② 說明 線上說明</li></ul> |
| < III >                                                             | 🛅 功能檢視 🚰 內容檢視                                                                                                    |                                                                                          |
| 就緒                                                                  |                                                                                                    | <b>9</b> .:                                                                              |

- 六、至 GTLSCA 網站下載已經壓縮打包好的憑證串鏈檔案,下載網址為 https://gtlsca.nat.gov.tw/download/GTLSCA\_All.zip
- 七、將 GTLSCA\_All.zip 解壓縮,可以得到 ROOTeCA\_64.crt、

eCA1\_to\_eCA2-New.crt 和 GTLSCA.crt 共 3 個檔案。

八、接著要安裝 eCA 自發憑證及 GTLSCA 憑證。

請先點選左下角的「Windows PowerShell」→輸入「mmc」→按下「Enter」。

| Ĩ  |                                | 이렇게 잘 물려 물려 물건을 받았다. 영영 가격 등 전에 모르는 것을 가지?             |                |               |
|----|--------------------------------|--------------------------------------------------------|----------------|---------------|
|    | $\mathbf{\Sigma}$              | 系統管理員: Windows PowerShell                              | _ <b>D</b> X   |               |
| 資源 | Windows Power                  | ·Shell著作權(C)2012 Microsoft Corporation. 著作權所有,並保留一切權利。 | ^              |               |
|    | PS C:\Users\A<br>PS C:\Users\A | Administratory mmc                                     |                |               |
|    |                                |                                                        |                |               |
|    |                                | · · · · · · · · · · · · · · · · · · ·                  | _ <b>D</b> X   |               |
| c  |                                | 🜇 檔案(F) 動作(A) 檢視(V) 我的最愛(O) 視窗(W) 說明(H)                | _ & ×          |               |
|    |                                |                                                        |                |               |
| F  |                                | 主控台根目錄 名稱                                              | 動作             |               |
| L  |                                | 這個檢視沒有項目可顯示。                                           | 主控台根目錄 ▲       |               |
| my |                                |                                                        | 其他動作 ▶         |               |
|    |                                |                                                        |                |               |
| F  |                                |                                                        |                |               |
| L  |                                |                                                        |                |               |
| G  |                                |                                                        |                |               |
|    |                                |                                                        |                |               |
|    |                                |                                                        |                |               |
|    |                                |                                                        |                |               |
|    |                                |                                                        |                |               |
|    |                                |                                                        |                |               |
|    |                                |                                                        |                |               |
|    |                                |                                                        |                |               |
|    |                                |                                                        |                |               |
|    |                                |                                                        |                |               |
|    | 微軟新注音 半                        |                                                        |                |               |
|    |                                |                                                        |                |               |
|    |                                |                                                        | Windows Server | 2012 Standard |
|    |                                |                                                        |                |               |
|    |                                |                                                        | • 18 Vii (b)   | 2013/7/11     |

九、選擇「新增/移除嵌入式管理單元」。

|    |        |                |          |            | 主控台1    | - [主控台根目錄] |   |        | x   |
|----|--------|----------------|----------|------------|---------|------------|---|--------|-----|
|    | 檔案(    | F) 動作(A) 3     | 檢視(V)    | 我的最愛(O)    | 視窗(W) 說 | 明(H)       |   | -      | 5 × |
| 4  |        | 開新檔案(N)        |          |            | Ctrl+N  |            |   |        |     |
|    |        | 開啟(O)          |          |            | Ctrl+O  |            | ŧ | 助作     |     |
|    | 1      | 儲存(S)          |          |            | Ctrl+S  | 沒有項目可顯示。   | 3 | 主控台根目錄 |     |
|    |        | 另存新福(A)        |          |            |         | _          |   | 其他動作   | ÷   |
|    | $\leq$ | 新增/移除嵌入式       | は管理単分    | ⊤(M)       | Ctrl+M  | >          |   |        |     |
|    |        | 選塤(P)          |          |            |         | -          |   |        |     |
|    | _      | 1 C:\Windows\s | system32 | 2\compmgmt |         |            |   |        |     |
|    | 1      | 結束(X)          |          |            |         |            |   |        |     |
|    |        |                |          |            |         |            |   |        |     |
|    |        |                |          |            |         |            |   |        |     |
|    |        |                |          |            |         |            |   |        |     |
|    |        |                |          |            |         |            |   |        |     |
|    |        |                |          |            |         |            |   |        |     |
|    |        |                |          |            |         |            |   |        |     |
|    |        |                |          |            |         |            |   |        |     |
|    |        |                |          |            |         |            |   |        |     |
|    |        |                |          |            |         |            |   |        |     |
|    |        |                |          |            |         |            |   |        |     |
| 開戶 | 如一個現   | 見存的主控台。        |          |            |         |            |   |        |     |

十、接著點選「憑證」→「新增」。

|                                 |                     |               | 新增或移除崔              | 成入式管理單元   |            | x              |
|---------------------------------|---------------------|---------------|---------------------|-----------|------------|----------------|
| 您可以為這個主控台從您的電<br>入式管理單元,您可以設定啟  | 腦上可以使用的嵌入<br>用哪些延伸。 | 式管            | き理単元中選擇―            | 些嵌入式管理單元, | 並且設定所選擇的嵌。 | 入式管理單元。對於可延伸的嵌 |
| 可用的嵌入式管理單元(S):                  |                     |               |                     | 選取的嵌入式管理單 | 元(E):      |                |
| 嵌入式管理單元                         | 廠商                  | ^             |                     | 📔 主控台根目錄  |            | 編輯延伸(X)        |
| 🔐 具有進階安全性的 Win                  | Microsoft Corp      |               |                     |           |            |                |
| 🔍 服務                            | Microsoft Corp      |               |                     |           |            | 移除(R)          |
| 🧾 原則結果組                         | Microsoft Corp      |               |                     |           |            |                |
| 🔕 效能監視器                         | Microsoft Corp      |               |                     |           |            | ⊢終(U)          |
| 🛺 授權管理員                         | Microsoft Corp      |               |                     |           |            | 1.12(0)        |
| 🧾 群組原則物件編輯器                     | Microsoft Corp      |               | $ \longrightarrow $ |           |            | 下移(D)          |
| 🛁 裝置管理員                         | Microsoft Corp      | 0             | 新増(A) >             | D         |            |                |
| 📫 資料夾                           | Microsoft Corp      |               |                     |           |            |                |
| 🧕 路由及遠端存取                       | Microsoft Corp      |               |                     |           |            |                |
| 🌆 電腦管理                          | Microsoft Corp      |               |                     |           |            |                |
| 🖓 電話語音                          | Microsoft Corp      | ≡             |                     |           |            |                |
| 📄 磁碟管理                          | Microsoft 舆 V       |               |                     |           |            |                |
| 12 網址連結                         | Microsoft Corp      |               |                     |           |            |                |
| ( 🗊 憑證 )                        | Microsoft Corp      | $\overline{}$ |                     |           |            | 進階(V)          |
| 描述:                             |                     |               |                     |           |            |                |
| 憑證嵌入式管理單元讓您瀏覽電腦或服務的憑證存放區內容。<br> |                     |               |                     |           |            |                |
|                                 |                     |               |                     |           |            | 確定 取消          |

選擇「電腦帳戶」→「下一步」→「完成」。

| 憑證嵌入式管理單元                                                                | x |
|--------------------------------------------------------------------------|---|
| 這個嵌入式管理單元將自動管理下列帳戶的憑證:<br>○ 我的使用者帳戶(M)<br>● <u>服發帳</u> 戶(S)<br>● 電腦帳戶(C) |   |
| <上一步(B) 下一步(N) > 取消                                                      |   |

| 選取電腦                                                                | x  |
|---------------------------------------------------------------------|----|
| 請選取您要此嵌入式管理單元管理的電腦。<br>□ 這個嵌入式管理單元將一直管理:<br>● 本機電腦 (執行這個主控台的電腦)(L): |    |
| ○ 另一台電腦(A): 瀏覽(R)                                                   |    |
| □ 當電腦從命令列啟動時,可以對這台電腦進行變更。這只有在您儲存主控台之後才適用(W)                         |    |
|                                                                     |    |
|                                                                     |    |
|                                                                     |    |
|                                                                     |    |
|                                                                     |    |
| < 上一步(B) 完成 取                                                       | ]消 |

最後按下「確定」。

| 1 用时                 |                | _  | 選取的嵌入式管理单元(E): |         |
|----------------------|----------------|----|----------------|---------|
| 嵌入式管理單元              | 廠商             | ^  | 1 主控台根目錄       | 編輯延伸(X) |
|                      | Microsoft Corp |    | → 憑證 (本機電腦)    | 2454 m  |
| 🔍 服務                 | Microsoft Corp |    |                | 移除(R)   |
| J 原則結果組              | Microsoft Corp |    |                |         |
| ∑ 效能監視器              | Microsoft Corp |    |                | 上移(U)   |
| 20 授權管理員             | Microsoft Corp |    |                | 13(0)   |
| JJ 群組原則物件編輯器         | Microsoft Corp |    |                | 下移(D)   |
| 🚔 裝置管理員              | Microsoft Corp |    | 新増(A) >        |         |
| 🎬 資料夾                | Microsoft Corp |    |                |         |
| 😐 路由及遠端存取            | Microsoft Corp |    |                |         |
| 🖣 電腦管理               | Microsoft Corp |    |                |         |
| 😵 電話語音               | Microsoft Corp | =  |                |         |
| 🚽 磁碟管理               | Microsoft 與 V  |    |                |         |
| 🖭 網址連結               | Microsoft Corp |    |                |         |
| ₽ 憑證                 | Microsoft Corp | ~  |                | 進階(V)   |
| i述:<br>愚證嵌入式管理單元讓您瀏覽 | 記電腦或服務的憑證存     | ₮放 | 內容 •           |         |

十一、匯入 eCA 自發憑證。在「中繼憑證授權單位」下的「憑證」按下右鍵, 選擇「所有工作」→「匯入」。

| <b>-</b>                | 主控台1 - [主控台根目錄\憑證           | (本機電腦)\中繼憑證授權單位'                   | ∖憑證]  | _ <b>D</b> X |  |  |
|-------------------------|-----------------------------|------------------------------------|-------|--------------|--|--|
| 🚟 檔案(F) 動作(A) 檢         | 读視(V) 我的最愛(O) 視窗(W) 說明      | (H)                                |       | _ F ×        |  |  |
| 🗢 🄿 🖄 📰 📋               | Q 📄 🛛 🖬                     |                                    |       |              |  |  |
| ■ 主控台根目錄                | 發給 ▲                        | 簽發者                                | 到期E   | 動作           |  |  |
| ⊿ 🖓 ∞證 (本候电脑)<br>▶ 🦀 個人 | Microsoft Windows Hardware  | Microsoft Koot Authority           | 2002/ | 憑證   ▲       |  |  |
| ⊿ 📔 受信任的根憑證             | www.verisign.com/CPS Incorp | Class 3 Public Primary Certificati | 2040/ | 其他動作 ▶       |  |  |
| ● 憑證                    |                             | ,                                  | (     |              |  |  |
| ▶ 🔜 企業信仕<br>⊿ 📫 中繼馮諙授權單 |                             |                                    |       |              |  |  |
| □□□ □□ 湿泡油加度温=          | <u> </u>                    |                                    |       |              |  |  |
| 6 元 所                   | ·<br>有工作(K) ▶ 匯入            | (I)                                |       |              |  |  |
| ▶ ■ 党信任 ▲               | 視(∨) ▶                      |                                    |       |              |  |  |
| ▶ 🔛 第三方 🏻 從             | 這裡開啟新視窗(W)                  |                                    |       |              |  |  |
|                         | 工作台檢視(T)                    |                                    |       |              |  |  |
| ▶ □ 用尸螨                 |                             |                                    |       |              |  |  |
| ▶ 🔛 智慧卡 🛛 🕅             | 出清單(L)                      |                                    |       |              |  |  |
| ▶ 🛗 信任的 🔡               | (田(円)                       |                                    |       |              |  |  |
| D Veb H                 | ()<br>()<br>()<br>()        |                                    |       |              |  |  |
|                         |                             |                                    |       |              |  |  |
|                         |                             |                                    |       |              |  |  |
| < III >                 | <                           |                                    | >     |              |  |  |
| 包含可以在這個項目上執行的動作。        |                             |                                    |       |              |  |  |

依照下列步驟匯入自發憑證。

| ◎ 參 憑證匯入精靈                                                       | ×  |
|------------------------------------------------------------------|----|
| 歡迎使用憑證匯入精靈                                                       |    |
| 這個精靈可協助您將憑證、憑證信任清單及憑證撤銷清單從磁碟複製到憑證存放區。                            |    |
| 憑證由憑證授權單位簽發,能識別您的身分,並包含用來保護資料或建立安全網路連線的資<br>訊。憑證存放區是用來存放憑證的系統區域。 |    |
| <ul> <li>存放位置</li> <li>○ 目前使用者(C)</li> <li>● 本機電腦(L)</li> </ul>  |    |
| 請按 [下一步] 繼續。                                                     |    |
|                                                                  |    |
| 耳 (N)进一                                                          | 以消 |

|                                                                                                    | X                    |
|----------------------------------------------------------------------------------------------------|----------------------|
| 중 ₩ 38 ● ● 湯證匯入精靈                                                                                                    |                      |
| 要匯入的檔案<br>指定您想要匯入的檔案。                                                                                                    |                      |
| <ul> <li>檔客名稿(F):</li> <li>E:\eCA1_to_eCA2-New.crt</li> <li>注意:您可以將數個憑證用以下的格式存放在同一個檔案中:<br/>個人資訊交換- PKCS #12 (.PFX,.P12)</li> <li>密碼編譯訊息語法標準- PKCS #7 憑證 (.P7B)</li> <li>Microsoft 序列憑證存放區 (.SST)</li> </ul> | 瀏覽(R)                |
| ④ 承 馮諮匯 λ 捨露                                                                                                    | 下一步(N)   取消 <b>×</b> |
| 憑證存放區 憑證存放區是用來存放憑證的系統區域。                                                                                                    |                      |
| Windows 可自動選取憑證存放區,您也可以為憑證指定存放位置。 <ul> <li>自動根據憑證類型來選取憑證存放區(U)</li> <li>第85方連時執入以下於方於原(D)</li> </ul>                                                                                                    |                      |
| ● 將所有您證及入以下的存放區(P)<br>憑證存放區:<br>中編憑證授權單位                                                                                                    | 瀏覽(R)                |

| 중 🦻 憑證匯入精靈                             | ×        |
|----------------------------------------|----------|
| 完成憑證匯入精靈                               |          |
| 按一下 [完成],即可匯入憑證。                       |          |
| 您已指定下列設定:                              |          |
| 使用者選取的憑證存放區 中繼憑證授權單位                   |          |
| 内容 憑證<br>描字名紙 Ebec A1 to aCA2 Navy set |          |
| TII 完全時 E.\eCAT_t0_eCA2-New.crt        |          |
|                                        |          |
|                                        |          |
|                                        |          |
|                                        |          |
|                                        |          |
|                                        |          |
|                                        |          |
|                                        |          |
|                                        |          |
|                                        | 元成(F) 取消 |

十二、匯入GTLSCA憑證。在「中繼憑證授權單位」下的「憑證」按下右鍵, 選擇「所有工作」→「匯入」。

| ≧ 主控台1 - [主控台根目錄\憑證 (本機電腦)\中繼憑證授權單位\                                          | 憑證]   | _ <b>D</b> X    |
|-------------------------------------------------------------------------------|-------|-----------------|
| 🚟 檔案(F) 動作(A) 檢視(V) 我的最愛(O) 視窗(W) 說明(H)                                       |       | _ 8 ×           |
|                                                                               |       |                 |
| ☐ 主控台根目錄 發給 ▲ 簽發者                                                             | 到期E   | 動作              |
| ▲ 🖗 憑證 (本機電腦) 🔤 Microsoft Windows Hardware Microsoft Root Authority           | 2002/ | 憑證   ▲          |
| ▶ 🧧 個人 🔤 Root Agency Root Agency                                              | 2040/ | 其他動作 ▶          |
| 4 - 文庫正知知惑題: A www.verisign.com/CPS Incorp Class 3 Public Primary Certificati | 2016/ | C C Notation 11 |
| ▶ <mark>□</mark> 企業信任                                                         |       |                 |
| ⊿ 🦀 中繼憑證授權單/                                                                  |       |                 |
| 🤗 憑證撤銷清耳                                                                      |       |                 |
| ● 所有工作(K) → 匯入(D                                                              |       |                 |
| ▶ <u>夏</u> 信田<br>▶ <sup>●</sup> 沒有信 檢視(V) ▶                                   |       |                 |
| ▶ 📫 第三方 從這裡閩啟新視廠(W)                                                           |       |                 |
|                                                                               |       |                 |
|                                                                               |       |                 |
| ▶ <u>●</u> 憑證鈕 重新整理(F)                                                        |       |                 |
|                                                                               |       |                 |
| ▶ G Web H 說明(H)                                                               |       |                 |
|                                                                               |       |                 |
|                                                                               |       |                 |
|                                                                               |       |                 |
|                                                                               | >     |                 |
| 包含可以在這個項目上執行的動作。                                                              |       |                 |

| ×                              |
|--------------------------------|
| 要 <b>匯入的檔案</b><br>指定您想要匯入的檔案。  |
| 相多名稱(D)<br>E:\GTLSCA.crt 瀏覽(R) |
| 注意: 您可以將數個憑證用以下的格式存放在同一個檔案中:   |
| 個人資訊交換- PKCS #12 (.PFX,.P12)   |
| 密碼編譯訊息語法標準- PKCS #7 憑證 (.P7B)  |
| Microsoft 序列憑證存放區 (.SST)       |
|                                |
|                                |
|                                |
|                                |
|                                |
|                                |
| 下一步(N) 取消                      |

成功匯入後,可以看到 GTLSCA 的憑證。

| -                                       | 主控台1 - [主控台根目錄\憑證                   | (本機電腦)\中繼憑證授權單位                    | \憑證]  | _    | D X |  |
|-----------------------------------------|-------------------------------------|------------------------------------|-------|------|-----|--|
| □ 檔案(P) 動作(A) 檢視(V) 我的最愛(Q) 視窗(W) 說明(H) |                                     |                                    |       |      |     |  |
| 🗢 🄿 🖄 🖬 📋                               | ù 📾 🛛 🔽 🗖                           |                                    |       |      |     |  |
| ■ 主控台根目錄                                | 發給                                  | 簽發者                                | 到期E   | 動作   |     |  |
| ⊿ 🙀 惣誼 (平傍竜脑)<br>▷ 🦳 個人                 | Ender PKI Root Certification Author | ePKI Root Certification Authority  | 2034/ | 憑證   | -   |  |
| ▶ 🧾 受信任的根憑證:                            | Root Agency                         | Root Agency                        | 2040/ | 其他動作 | •   |  |
| ▶ 🔛 企業信任                                | www.verisign.com/CPS Incorp         | Class 3 Public Primary Certificati | 2016/ |      |     |  |
| ▲ 一 千遍忽臣过催年                             | 広 政府伺服器數位憑證管理中心                     | ePKI Root Certification Authorit   | 2031/ |      |     |  |
|                                         |                                     |                                    |       |      |     |  |
| ▶ 🔜 受信性的毁打者<br>▶ 🎬 沒有信任的憑證              |                                     |                                    |       |      |     |  |
| ▶ 📔 第三方根憑證授;                            |                                     |                                    |       |      |     |  |
| ▷                                       |                                     |                                    |       |      |     |  |
| ▷ 🛄 遠端桌面                                |                                     |                                    |       |      |     |  |
| ▶ 🚆 智慧卡信任根目:                            |                                     |                                    |       |      |     |  |
| ▷ 🔲 间江时装直<br>▷ 🚆 Web Hosting            |                                     |                                    |       |      |     |  |
| Windows Live II                         |                                     |                                    |       |      |     |  |
|                                         |                                     |                                    |       |      |     |  |
|                                         |                                     |                                    |       |      |     |  |
| < III >                                 | < III                               |                                    | >     |      |     |  |
| 中編憑證授權單位 存放區包含 5 個憑證。                   |                                     |                                    |       |      |     |  |

十三、匯入 eCA 根憑證。在「受信任的根憑證授權單位」下的「憑證」按下右 鍵,選擇「所有工作」→「匯入」。

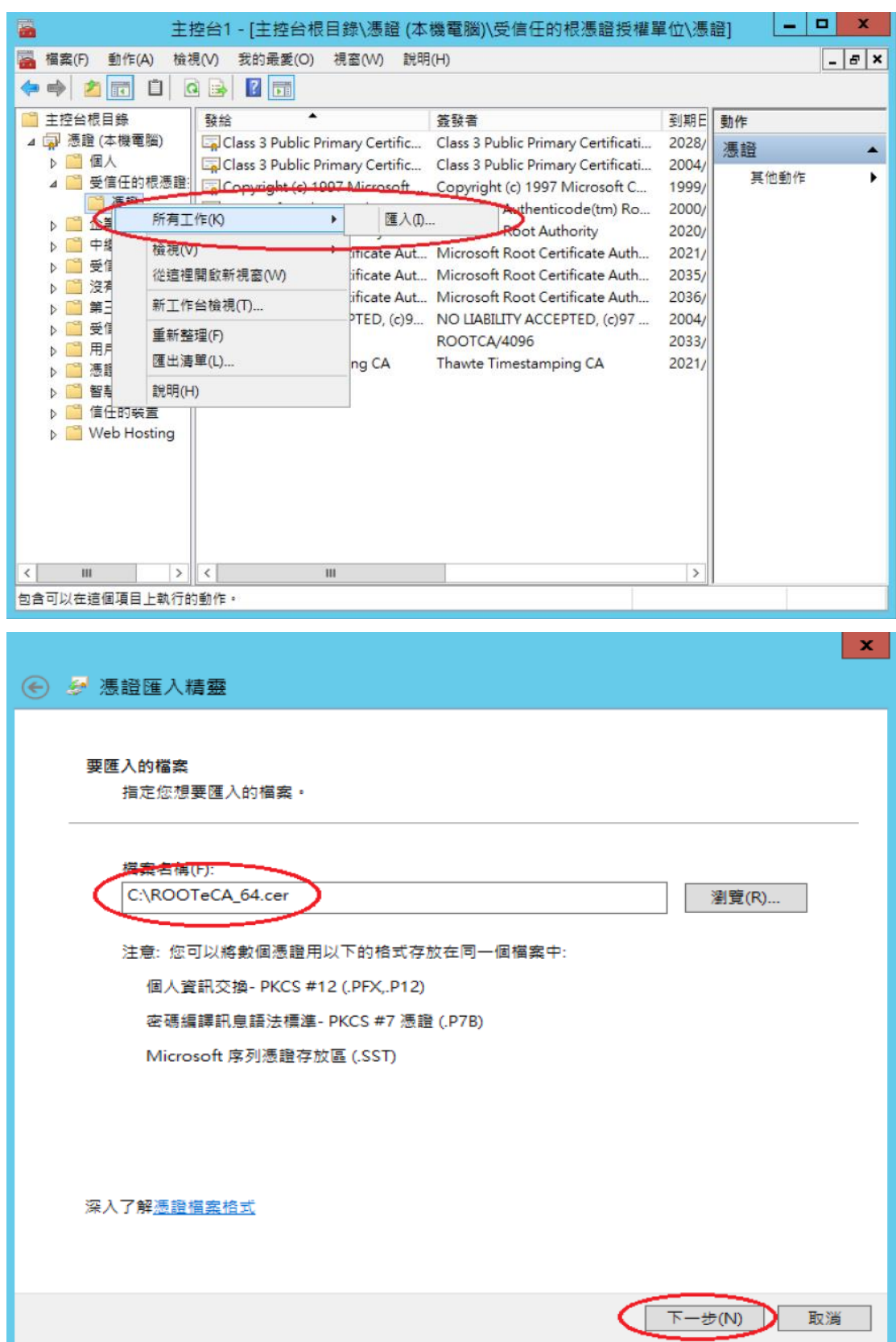

成功匯入後,可以看到 eCA 的根憑證。

| ▲ @ 憑證 (本機電腦)<br>▶ @ 個人<br>▲ @ 受信任的根憑語:<br>◎ @ 微題<br>▶ @ 企業信任<br>▶ @ 中權憑證授權單<br>▶ @ 受信任的發行書<br>▶ @ 愛信任的發行者<br>▶ @ 愛信任的發行者<br>▶ @ 完信任的發行者<br>▶ @ 完信任的表語<br>▶ @ 完信任的表語<br>▶ @ 完信任的表語<br>▶ @ 完信任的表語<br>▶ @ 完自任的人<br>▶ @ 不戶端驗證登發音<br>▶ @ 深證註冊要求<br>▶ @ 深證註冊要求<br>▶ @ Web Hosting                                                                                                    | 福寨(F) 動作(A) 檢視       ●     ●       ●     ●       ●     ●       ●     ●                                                                                                    | 空台1 - [主控台根目錄\憑證 (本<br>見(V) 我的最愛(O) 視窗(W) 說明<br>  🗙 🗐 🍛 🛛 ந<br> <br>  發給                                                                                                    | 機電腦)/受信任的根憑證授權員<br>(H)<br>簽發者                                                                                                    | 單位\憑<br>到期E                                                          | 證] _ □ ×       |
|----------------------------------------------------------------------------------------------------|----------------------------------------------------------------------------------------------------|----------------------------------------------------------------------------------------------------|----------------------------------------------------------------------------------------------------|----------------------------------------------------------------------|----------------|
| <ul> <li>▲ 企業信任</li> <li>▲ 企業信任</li> <li>▲ 中継憑證授權單</li> <li>▲ 受信任的發行者</li> <li>▲ 資有信任的憑證</li> <li>▲ 童子君憑證授</li> <li>▲ 童子君憑證授</li> <li>▲ 一 新三方君憑證授</li> <li>▲ 一 新三方君憑證 A Labert Certificate Aut</li> <li>▲ Microsoft Root Certificate Aut</li> <li>▲ Microsoft Root Certificate Aut</li> <li>▲ No LIABILITY ACCEPTED, (c)97</li> <li>▲ No LiABILITY ACCEPTED, (c)97</li> <li>▲ Microsoft Root Certificate Aut</li> <li>▲ Microsoft Root Certificate Aut</li> <li>▲ Not</li></ul> | <ul> <li>▲ □ 憑證 (本機電腦)</li> <li>▶ □ 個人</li> <li>▲ □ 受信任的根憑證:</li> <li>□ 憑證</li> </ul>                                                                                                    | Class 3 Public Primary Certific<br>Class 3 Public Primary Certific<br>Converget (e) 1007 Microsoft<br>Provense Certification Author                                                                                | Class 3 Public Primary Certificati<br>Class 3 Public Primary Certificati<br>Copyright (c) 1997 Microsoft C<br>PKI Root Certification Authority                                                           | 2028/<br>2004/<br>1999/<br>2034/                                     | 憑證 ▲<br>其他動作 ▶ |
|                                                                                                    | <ul> <li>▶ ○ 企業信任</li> <li>▶ ○ 中緯憑證授權</li> <li>▶ ○ 受信任的發行者</li> <li>▶ ○ 没有三方根憑證授</li> <li>▶ ○ 第 第信任的人</li> <li>▶ ○ 第 第信任的人</li> <li>▶ ○ 第 用戶端驗證簽發</li> <li>▶ ○ 第 智慧卡信任根目:</li> <li>▶ ○ 第 留慧卡信任根目:</li> <li>▶ ○ 第 Web Hosting</li> </ul> | Microsoft Authenticode(tm) R Microsoft Root Authority Microsoft Root Certificate Aut Microsoft Root Certificate Aut Microsoft Root Certificate Aut ROO LIABILITY ACCEPTED, (c)9 ROOTCA/4096 Thawte Timestamping CA | Microsoft Authenticode(tm) Ro<br>Microsoft Root Authority<br>Microsoft Root Certificate Auth<br>Microsoft Root Certificate Auth<br>NO LIABILITY ACCEPTED, (c)97<br>ROOTCA/4096<br>Thawte Timestamping CA | 2000/<br>2020/<br>2021/<br>2035/<br>2036/<br>2004/<br>2033/<br>2021/ | 其他動作 →         |

- 十四、檢查「受信任的根憑證授權單位」中是否有 ePKI Root Certification Authority - G2 的憑證(到期日為 2037/12/31), 若有請刪除。
- 十五、點選要安裝的站台,本手冊以(Default Web Site)進行說明,選擇「繫結」
   →新增→類型『https』、連接埠 『443』,選擇要安裝在此站台之 SSL 憑證 (www.test.com.tw)。

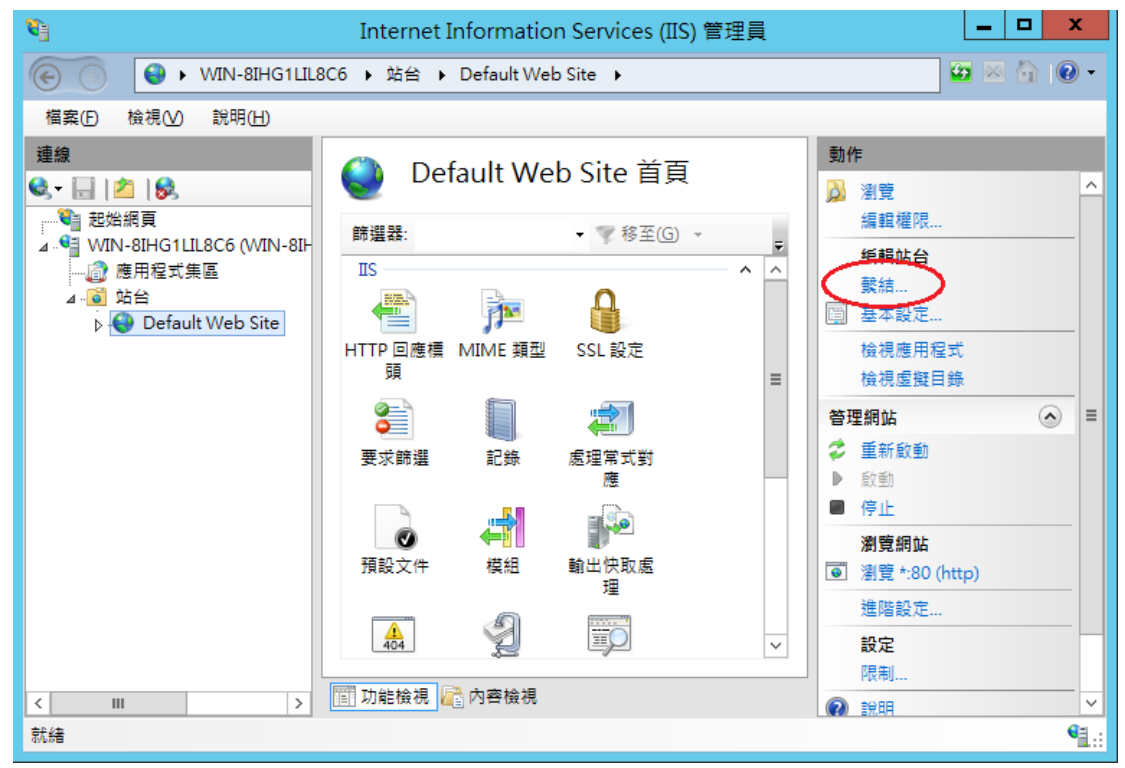

|      |      |     | 站台    | 鬤結   |   | ? X   |
|------|------|-----|-------|------|---|-------|
| 類型   | 主機名稱 | 連接埠 | IP 位址 | 繫結資訊 | ( | 新増(A) |
| http |      | 80  | ÷     |      |   | 編輯(E) |
|      |      |     |       |      |   | 移除(R) |
|      |      |     |       |      |   | 瀏覽(B) |
|      |      |     |       |      |   |       |
|      |      |     |       |      |   |       |
|      |      |     |       |      |   |       |
|      |      |     |       |      |   |       |
|      |      |     |       |      |   |       |
|      |      |     |       |      |   | 關閉(C) |

|                                               | 新增站台繫結           | ? X         |
|-----------------------------------------------|------------------|-------------|
| 類型(T): IP 位址(I):<br>https ✓ 全部未指派<br>主機名稱(H): | 連接埠(O):<br>✓ 443 |             |
| □ 需要伺服器名稱指示(N) SSL 馮證(F):                     |                  |             |
| www.test.com.tw                               | ✓ 選取(L) 確定       | 檢視(V)<br>取消 |

十六、依照您的網路架構,您可能需要於防火牆開啟對應 https 的 port。

### 附件一:停用 SSLv2、SSLv3

一、 經測試,IIS8 SSL2.0 預設是關閉的,若您的 SSL2.0 是開啟的,您可以 依照以下關閉 SSL 3.0 的作法來關閉 SSL2.0。

二、 開啟登錄檔編輯程式,依照以下路徑找到 Protocols。

#### HKey\_Local\_Machine\System\CurrentControlSet\Control\SecurityProvider s\SCHANNEL\Protocols\

在 Protocols 的機碼上,按下右鍵→新增→機碼,然後輸入「SSL 3.0」。

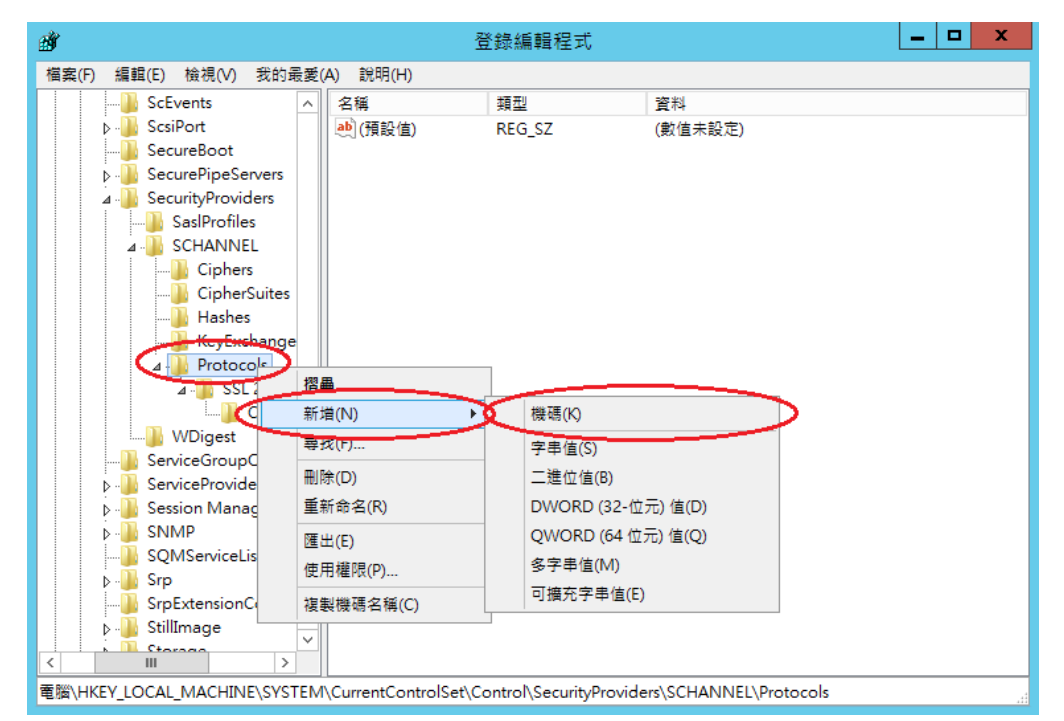

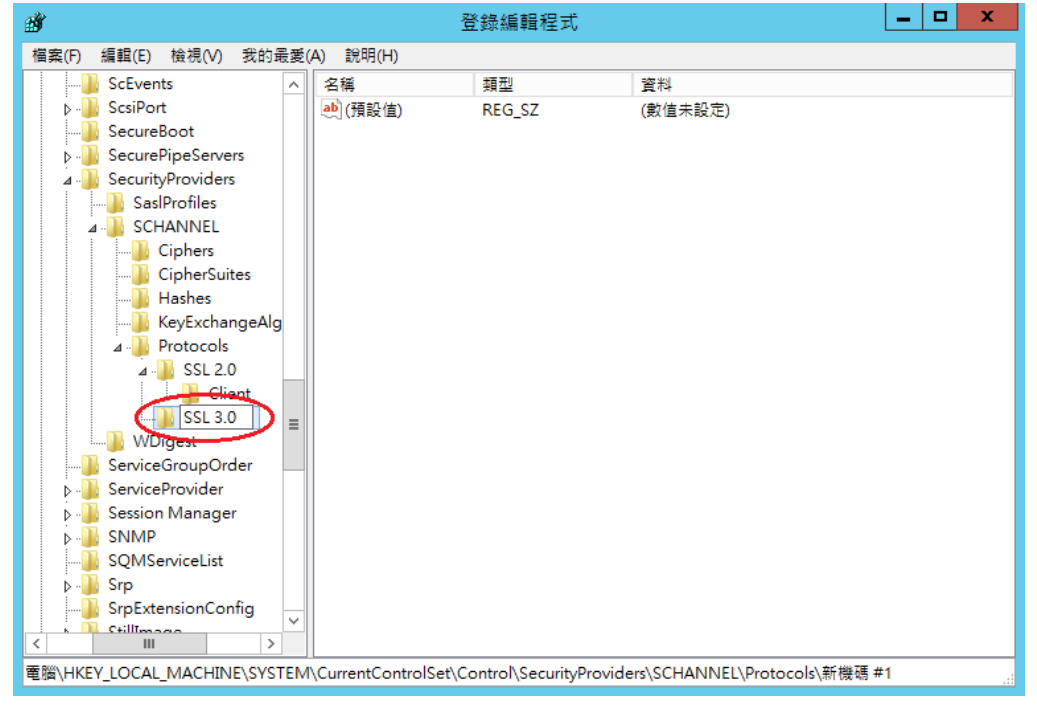

在 SSL3.0 資料夾上按右鍵→新增→機碼,然後輸入「Server」。

三、

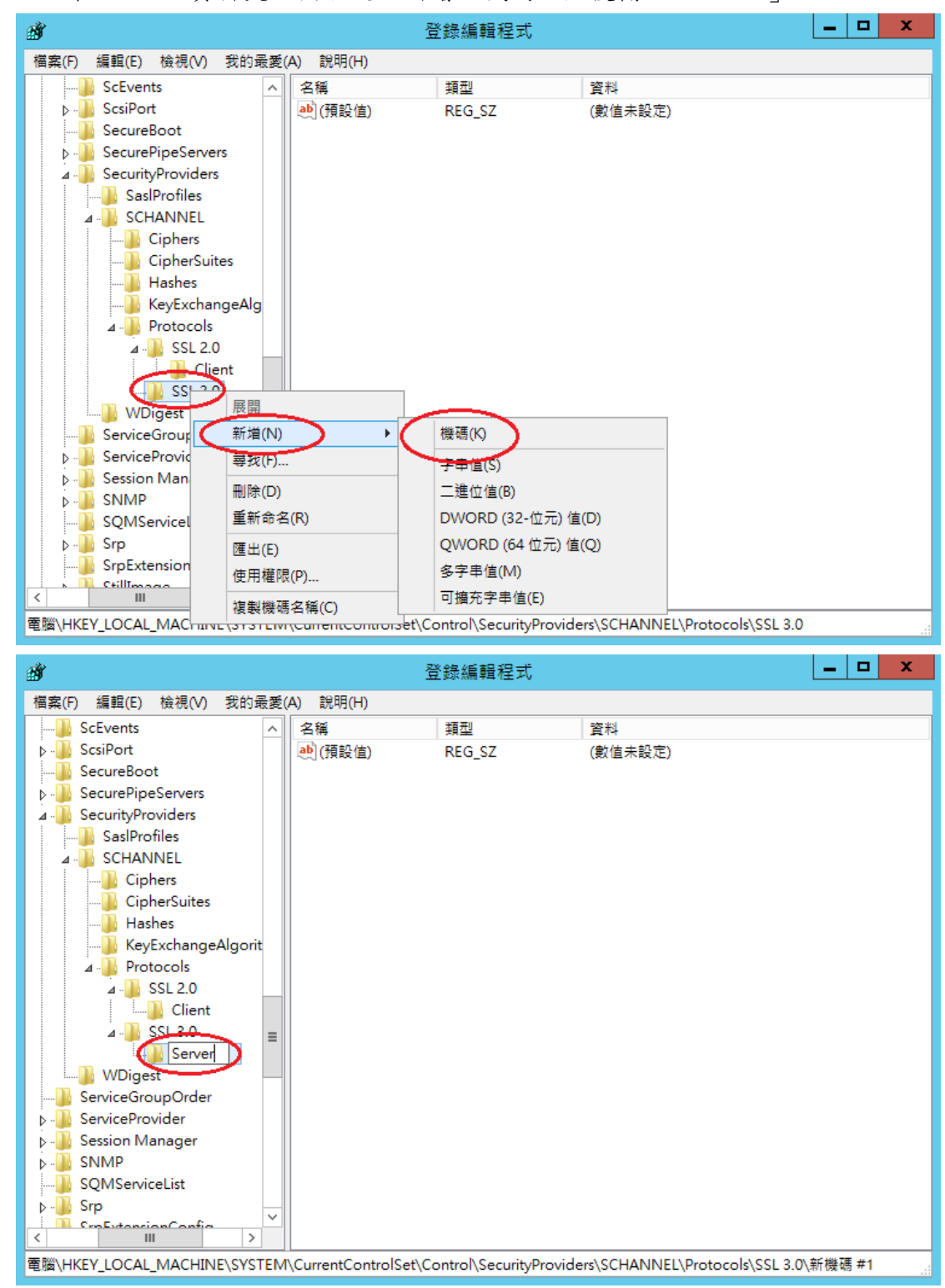

四、 接著在剛剛建立 Server 的資料夾下按右鍵→新增→DWORD(32-位元)
 值,然後輸入「Enabled」,並確認資料欄位值為「0x00000000(0)」,若不
 是,請手動將值改為0。

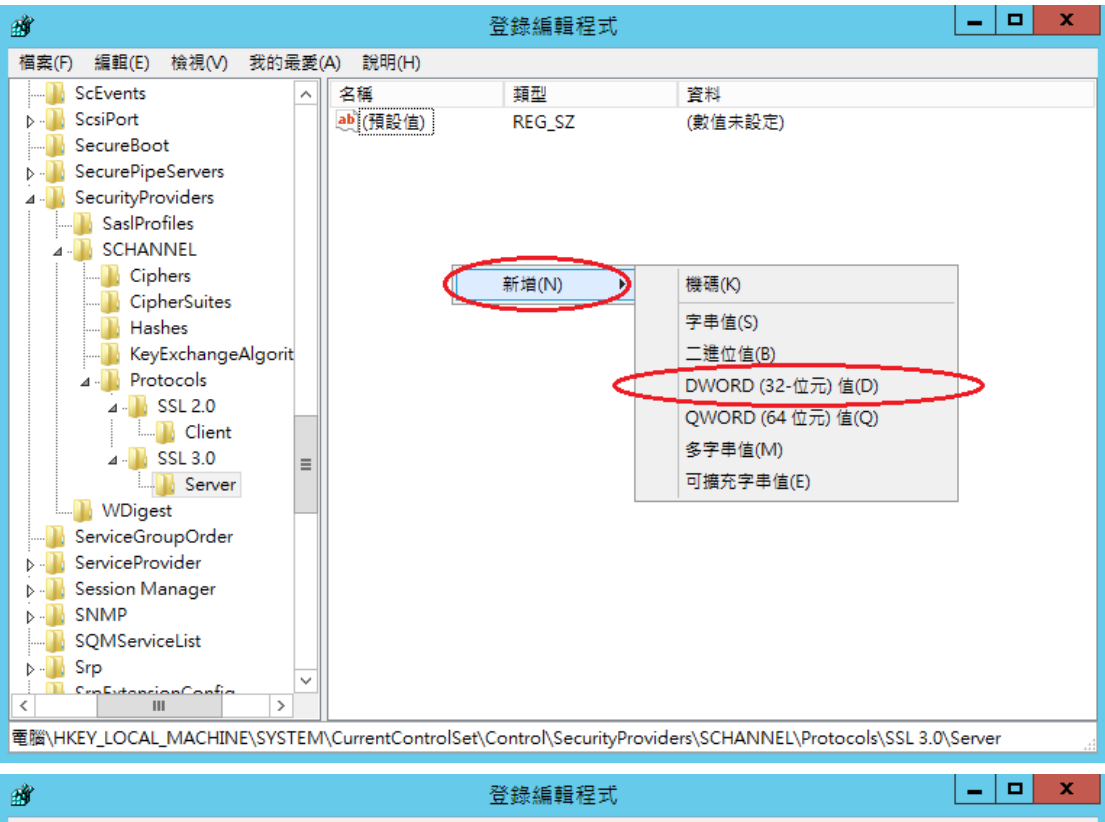

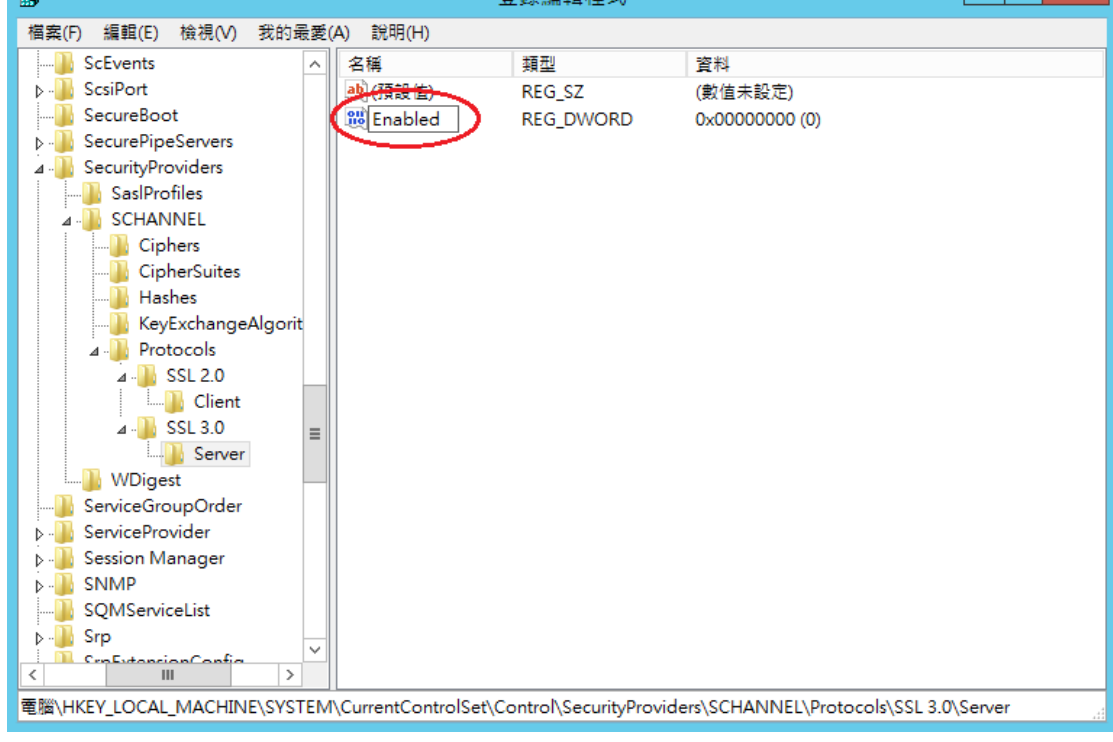

五、 重新啟動電腦。